# 公益生涯探索網 輔導序號使用說明

https://aicareer.org.tw/

• 新會員請先註冊,註冊成功即可登入使用。

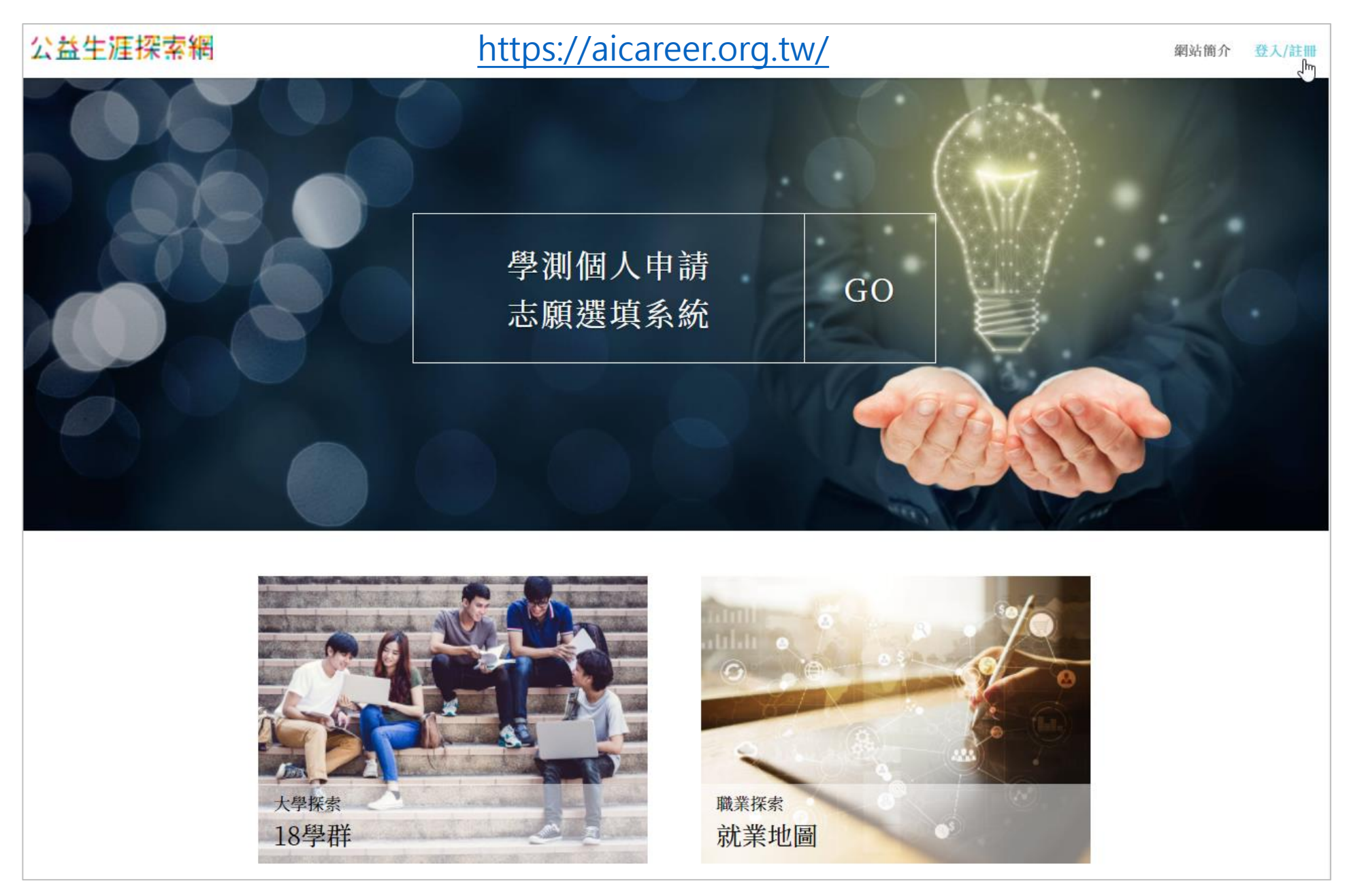

• 登入後點選上方功能列「輸入序號」,將您的輔導序號輸入。

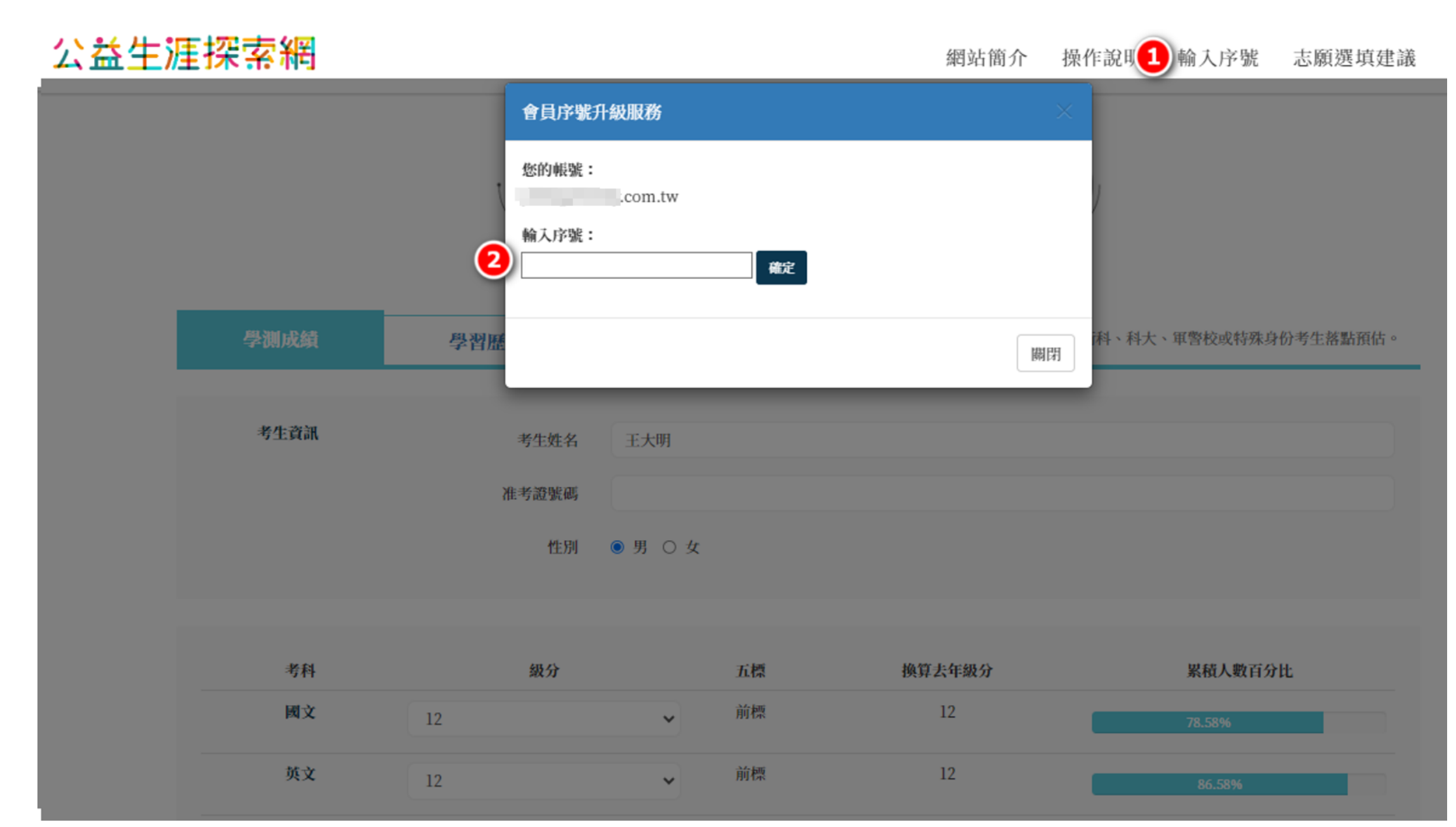

• 輔導序號輸入完成後,顯示升級成功即可。

| 公益生涯 | <b>王探索網</b> | _              | aicareer.org.tw 鼻<br>升級成功。 | 顛示 |        | <b>操作說明</b> | 輸入序號     | 志願選填建議   |
|------|-------------|----------------|----------------------------|----|--------|-------------|----------|----------|
|      |             | 會<br>您<br>1771 | .com.tw<br>.序號:<br>938     | 確定 | 確定     |             |          |          |
|      | 學測成績        | 學習歷            |                            |    | 關閉     | 科、科大、       | 軍警校或特殊身份 | }考生落點預估。 |
|      | 考生資訊        | 考生             | 姓名王大明                      |    |        |             |          |          |
|      |             | 准考證            | 號码                         |    |        |             |          |          |
|      |             |                | 性別 ●男〇女                    |    |        |             |          |          |
|      |             |                |                            |    |        |             |          |          |
|      | 考科          | 級              | 分                          | 五標 | 換算去年級分 |             | 累積人數百分比  | b        |
|      | 國文          | 12             | ~                          | 前標 | 12     |             | 78.58%   |          |

• 重新整理網頁/重新登入網站,即可看到差分

|                |                       |                                                                                                    | 進階篩選 ❤                                      |                                                                                                    |                                                                                                    |                                                                      |                                                                                                    |                                                                                                    |  |
|----------------|-----------------------|----------------------------------------------------------------------------------------------------|---------------------------------------------|----------------------------------------------------------------------------------------------------|----------------------------------------------------------------------------------------------------|----------------------------------------------------------------------|----------------------------------------------------------------------------------------------------|----------------------------------------------------------------------------------------------------|--|
| :              | ▼ 選學校                 |                                                                                                    | ▼選學群                                        |                                                                                                    |                                                                                                    | •                                                                    | 考科組合                                                                                                    | -                                                                                                    |  |
| 項目             | ▼ 學校地區                |                                                                                                    | ▼ 科系關鍵字                                     | 搜尋                                                                                                    |                                                                                                    |                                                                      | 篩選 清除篩選                                                                                                    |                                                                                                    |  |
| 通過率皆以考         | 皆生成績轉換為 <b>「去年」</b> 分 | 數與實際通                                                                                                    | 過級分差距作為判斷,請考生                               | E交叉參照                                                                                                    | 贸歷年差分                                                                                                    | ∂以進一步討                                                               | 平估。                                                                                                    | <b>b</b>                                                                                                    |  |
| 幻校系            | > 正常落                 | 點>                                                                                                    | 保守校系〉                                       | Ŧ                                                                                                    | 【動校                                                                                                    | <b>注</b> 表                                                           | 列表顯<br>年通過標準/<br>快速判斷通                                                                                                    | 示<br>考生差分<br>過機率                                                                                                    |  |
| 加入<br>志願       | 校条名稱                  | 名額                                                                                                    | 篩選倍率/去年遂                                    | <b>通</b> 標準                                                                                                    | / 差分 ?                                                                                                    |                                                                      | ■ <sup>■ 社 学 自 从 不<br/>完 成 度 <b>?</b></sup>                                                                                                    | シル衣城 ? 完成度 ?                                                                                                    |  |
|                | 國立中正大學<br>化學工程學系      | 19                                                                                                    | 順序 1: (數A)12<br>順序 2: (自)6<br>順序 3: (數A+自)3 | 12<br>13<br>26                                                                                                    | -2<br>0<br>-3                                                                                                    | 分析                                                                   | 0/3                                                                                                    | 0/5                                                                                                    |  |
| 目前已選打<br>≂可直接対 | 墿的志願校系數<br>進到志願校系頁    | 38                                                                                                    | 順序1:(英+數A+自)10<br>順序2:(數A)6<br>順序3:(自)3     | 31<br>11<br>13                                                                                                    | 4<br>-1<br>0                                                                                                    | 分析                                                                   | 0/2                                                                                                    | 0/5                                                                                                    |  |
| Д              | 國立臺灣師範大學<br>物理學系      | 20                                                                                                    | 順序1:(自)5<br>順序2:(數A)3                       | 13<br>11                                                                                                    | 0<br>-1                                                                                                    | 分析                                                                   | 0/3                                                                                                    | 0/5                                                                                                    |  |
|                | 國立中興大學                | 25                                                                                                    | 順序1:(英+數A+自)3                               | 40                                                                                                    | -5                                                                                                    | 分析                                                                   | 0/3                                                                                                    | 0/4                                                                                                    |  |
|                |                       | 項目       ・       選學校         項目       ・       学校地區         通過率皆以考生成績轉換為「去年」分       (ス)校系>       ()         ()       ()       ()         ()       ()       ()         ()       ()       ()         ()       ()       ()         ()       ()       ()         ()       ()       ()         ()       ()       ()         ()       ()       ()         ()       ()       ()         ()       ()       ()         ()       ()       ()         ()       ()       ()         ()       ()       ()         ()       ()       ()         ()       ()       ()         ()       ()       ()         ()       ()       ()         ()       ()       ()         ()       ()       ()         ()       ()       ()         ()       ()       ()         ()       ()       ()         ()       ()       ()         ()       ()       ()         ()       () </td <td></td> <td>工       工       工</td> <td>工具       選 学校       工       選 学校       工       選 学校       工       選 学校       工       工</td> <td>通日       選學校       選學校       選學群         項目       學校地區       科基關鍵字搜尋</td> <td>工業用的人工       工業中校       工業中校       工       工業中校       工       <t< td=""><td>工作用は     工作用は       項目     一     工作用は     工作用は     工作     工作&lt;</td></t<></td> |                                             | 工       工       工 | 工具       選 学校       工       選 学校       工       選 学校       工       選 学校       工       工 | 通日       選學校       選學校       選學群         項目       學校地區       科基關鍵字搜尋 | 工業用的人工       工業中校       工業中校       工       工業中校       工 <t< td=""><td>工作用は     工作用は       項目     一     工作用は     工作用は     工作     工作&lt;</td></t<> | 工作用は     工作用は       項目     一     工作用は     工作用は     工作     工作< |  |

### • 點擊「分析」展開看該校系歷年篩選倍率通過標準與審查資料項目。

| 落點<br>預估   | 加入<br>志願 | ł                                       | 校条名科         | 9<br>9               | 名額         |     | 篩選倍率/去年通過標準 / 差分 😯 |             |      |                         |                     |                |                      | 呈學習成果<br>品成度 ?              | 多完 | 元表現<br>成度 <b>?</b> |
|------------|----------|-----------------------------------------|--------------|----------------------|------------|-----|--------------------|-------------|------|-------------------------|---------------------|----------------|----------------------|-----------------------------|----|--------------------|
| 夢幻         |          | 國                                       | 立中興大<br>機工程學 | 學系                   | 25         | 順   | 序1:(j              | (+數A+自)3 40 |      |                         | -5                  | 分析             |                      | 0/3                         |    | 0/4                |
| 003252     | 2        | 國立中興大學<br>電機工程學系 I 可填系組數 6 檢定通過 數A(均)、I |              |                      |            |     |                    |             |      | 析展開校系<br>、 自(均)         |                     |                |                      |                             |    |                    |
| 指定甄討<br>日期 | đ        |                                         |              | 點擊                   | 圖示可表       | 看校調 | <u></u><br>系簡章     | 審查          | 資料項目 | ∃                       | 修課紀錄(               | A)、課程<br>J、M、  | ₹(B、C、D)、<br>}歷程自述(O | B、C、D)、多元表現(F、<br>歷程自述(O、P) |    |                    |
| <u>t</u>   | 招生       | 篩選倍率順序1                                 |              | 篩選                   | 篩選倍率順序2    |     |                    | 篩選倍率順序3     |      |                         | 篩選倍率順序4             |                |                      | 篩選倍率順序5                     |    |                    |
|            | 名額       | 科目                                      | 倍率           | 級分                   | 科目         | 倍率  | 級分                 | 科目          | 倍率   | 級分                      | 科目                  | 倍率             | 級分                   | 科目                          | 倍率 | 級分                 |
| 114 年度     | ₹ 25     | 英+數<br>A+自                              | 3            | ::                   |            |     |                    |             |      | 學科(國<br>今. <b>个. 个</b>  | 國,英,數A,<br>主公\1     | /數B,社          | [,自)                 |                             |    |                    |
| 113 年度     | ₹ 25     | 英+數<br>A+自                              | 3            | 40 /<br>-5           |            |     |                    |             |      | ມີ<br>ເມີເມີ<br>ຜູ້ຜູ   | 左刀≧ц<br>差分=(<br>美公- | ) ~ 0.9<br>1 9 | 0.1                  |                             |    |                    |
| 112 年度     | ₹ 26     | 英+數<br>A+自                              | 3            | 39 /<br>- <b>4.7</b> |            |     |                    |             |      |                         |                     | 2<br>          |                      |                             |    |                    |
| 111 年度     | ₹ 30     | 數A                                      | 8            | 12/<br>-3.5          | 英+數<br>A+自 | 3   | 39 /<br>-4.6       |             | Ľ    | APCS<br>ک <b>ا کا ک</b> | 通過級分<br>注分≧1        | vs考生           | 級分                   |                             |    |                    |
| 110 年度     | ₹ 29     | 英                                       | 8            | 13/<br>-0.4          | 數+自        | 3   | 26 /<br>-4.1       |             |      | ഥവ<br>വി                | 差分=C<br>差分≦-1       |                |                      |                             |    |                    |
| 同級分詞       | 超額篩選     | ŧ                                       | 英數A自         |                      |            |     |                    |             |      |                         |                     |                |                      |                             |    |                    |

## • 異動校系點擊「查詢」預設顯示同校相同考科組合篩選通過標準分數。

#### ※建議找同等級且倍率相近的校系分數做為參考依據。

| 落點<br>預估   | 加入<br>志願                                      | ŧ             | 交条名稱        |             | 名額  |          | 篩                                      | 倍率/去年通過標準 / 差分 😯    |    |                       |                    |          | 表現<br>度 😮 |        |   |    |
|------------|-----------------------------------------------|---------------|-------------|-------------|-----|----------|----------------------------------------|---------------------|----|-----------------------|--------------------|----------|-----------|--------|---|----|
| 異動         | 國立中央大學         55           電機工程學系         55 |               |             |             |     | 順序       | 1:(英+                                  | 數A+自)3              | 分析 | 0/3                   | 0                  | )/3      |           |        |   |    |
|            |                                               |               |             |             |     |          |                                        |                     |    |                       |                    |          |           |        |   |    |
| 016222     | 2                                             | 國立中央<br>電機工程學 | 學大學<br>學系 📑 |             | 可填系 | 國立中步     | 央大學                                    | Ŧ                   |    | 箭選                    |                    |          |           |        |   |    |
| 指定甄討<br>日期 | 試 114.5.18                                    |               |             |             |     | 落點<br>預估 | 落點 加入 校系名稱 名額 篩選倍<br>預估 志願 校系名稱 名額 篩選倍 |                     |    |                       |                    | 過標準,     | / 差分 ?    |        |   |    |
| 篩選科目       | 目 招生                                          | 篩選倍率順序1       |             | <u> </u>    |     | 夢幻       | Д                                      | 國立中央大學<br>資訊電機學院學士班 | 8  | 順序1: (國):<br>順序2: (英+ | 12<br>-數A+自)5      | 12<br>39 | 1<br>-4   | 分析     |   |    |
| 異動         | 名額                                            | 科目            | 倍率          | 級分          |     | 正常       | Д                                      | 國立中央大學              | 9  | 順序1:(英+               | -數A+自)5            | 30       | 5         | 分析     |   |    |
| 114 年度     | ₹ 55                                          | 英+數           | 3           | 查詢          |     |          |                                        | 地球科學學院學士斑           |    | 順序 2: (數A             | 4+目)4              | 22       | 1         |        |   |    |
|            |                                               | A+目           |             | 25.7        |     | 正常       | Д                                      | 國立中央大學<br>太空科學與工程學系 | 12 | 順序1:(數A<br>順序2:(英+    | A+自)6<br>-數A+自)3.5 | 22<br>35 | 1<br>0    | 分析     |   |    |
| 113 年度     | ₹ 55                                          | 數A+自          | 6           | 6           | 6   | -2       | 英                                      | 正常                  | Д  | 國立中央大學                | 41                 | 順序1:(英+  | -數A+自)3   | 35     | 0 | 分析 |
| 112 年度     | ₹ 55                                          | 數A+白          | ●<br>●      |             | 苹   |          |                                        | 工个工程学系              |    |                       |                    |          |           | _      |   |    |
|            |                                               |               |             | +0.3        |     | 保守       | Д                                      | 國立中央大學<br>地球科學學系    | 34 | 順序1:(英+               | -數A+自)3            | 30       | 5         | 分析     |   |    |
| 111 年度     | ₹ 55                                          | 數A+自          | 6           | 24/<br>-2.1 | 英   |          | _                                      | 國立中央大學              |    | 順序1:(數A               | (+自)6              | 22       | 1         | 公析     |   |    |
|            |                                               |               |             |             | 保守  |          | М                                      | 大無科學學系              | 14 | 順序2:(英+               | -數A+自)3.5          | 33       | 2         | 23.101 |   |    |
| 110 年度     | ₹ 60                                          | 數+自           | 6           | -3.1        | 英   | 異動       | 異動 口 國立中央大學                            |                     | 55 | 順序1:(英+               | -數A+自)3            |          | 異動        | 分析     |   |    |
| 同級分超額篩選    |                                               | 國英數A自         |             |             |     |          |                                        |                     |    |                       |                    |          |           |        |   |    |

志願校系頁依照夢幻,正常,保守,異動,新增分區,顯示名額變化、甄試撞期提示。
 針對夢幻、正常校系提供詳細分析,幫助考生判斷選填志願評估。

|      |             |                                                                             |                                    |        |                      | x            | 夢幻     | 區已加入           | 、8個    | 校系     |                 | »                     |      |                       |            |         |        |  |
|------|-------------|-----------------------------------------------------------------------------|------------------------------------|--------|----------------------|--------------|--------|----------------|--------|--------|-----------------|-----------------------|------|-----------------------|------------|---------|--------|--|
|      | 請注意:4       | 請注意:本科系的 俗率篩選其中一關差分≦-2  倍率篩選最後一關每年差分都≦-1  同一年度有兩關以上差分為負  連續三年(其中一關以上)差分都為負值 |                                    |        |                      |              |        |                |        |        |                 |                       |      |                       |            |         |        |  |
|      | 003252      |                                                                             |                                    | 國電机    | 國立中興大學<br>幾工程學系      | <sup>要</sup> |        |                | 審查資料項目 |        | 修課紀<br>錄<br>(A) | 課程學習成<br>果<br>(B、C、D) |      | 多元表現<br>(F、J、M、<br>N) | 學習歷程自<br>述 | 其<br>他  |        |  |
|      | 指定甄試日<br>期  |                                                                             |                                    |        |                      |              |        |                | 考生完成度  |        | ×               | 0/3                   |      | 0/4                   | O \ P      | 無       |        |  |
|      | ■ 移除校系 加入登記 | 招生夕                                                                         | 篩選                                 | 音率順序   | <b>茅1</b>            | 篩選           | 音率順月   | <del></del> 第2 | 篩選     | 倍率順    | 原3              | 篩選                    | 倍率順序 | <del>7</del> 4        | 篩選         | 篩選倍率順序5 |        |  |
|      |             | 額                                                                           | 科目                                 | 倍<br>率 | 級分                   | 科目           | 倍<br>率 | 級分             | 科目     | 倍<br>率 | 級<br>分          | 科目                    | 倍率   | 級分                    | 科目         | 倍率      | 級<br>分 |  |
| 點擊將核 | ₹系加入6       | 登記志                                                                         | <sup>苗</sup> •數<br>、願 <sup>自</sup> | 3      | :                    |              |        |                |        |        |                 |                       |      |                       |            |         |        |  |
|      | 113 年度      | 25                                                                          | 英+數<br>A+自                         | 3      | 40 / -5              |              |        |                |        |        |                 |                       |      |                       |            |         |        |  |
|      | 112 年度      | 26                                                                          | 英+數<br>A+自                         | 3      | 39 /<br>- <b>4.7</b> |              |        |                |        |        |                 |                       |      |                       |            |         |        |  |
|      | 111 年度      | 30                                                                          | 數A                                 | 8      | 12 /<br>-3.5         | 英+數<br>A+自   | 3      | 39 /<br>-4.6   |        |        |                 |                       |      |                       |            |         |        |  |
|      | 110 年度      | 29                                                                          | 英                                  | 8      | 13 /<br>-0.4         | 數+自          | 3      | 26 /<br>-4.1   |        |        |                 |                       |      |                       |            |         |        |  |
|      | 同級分超額       | 師選                                                                          | 英                                  | 數A自    |                      |              |        |                |        |        |                 |                       |      |                       |            |         |        |  |

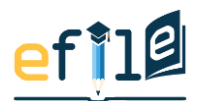

• 選定6登記志願可一目了然志願分配是否合理、甄試日期是否撞期。

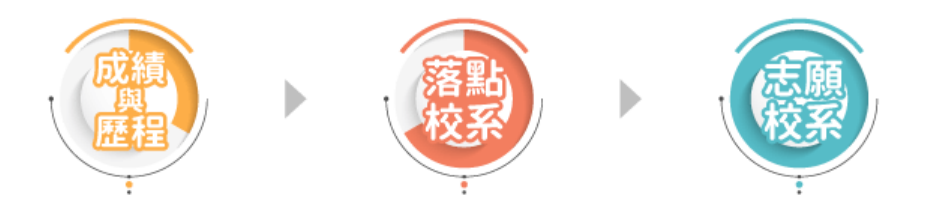

| ·願校系已選 9 / 100系 6登記志願 6登記志願 |
|-----------------------------|
|-----------------------------|

#### 6登記志願校系甄試日期表●夢幻:5●正常:1●保守:0●異動:0●新增:0●術科/檢定未過

|        | 免面試                   | 114/5/16             | 114/5/17 | 114/5/18 | 114/5/19          | 114/5/20 | 114/5/21 | 114/5/22 | 114/5/23          |
|--------|-----------------------|----------------------|----------|----------|-------------------|----------|----------|----------|-------------------|
|        |                       | 國立臺灣師範大學 企           | 業管理學系    |          |                   |          |          |          |                   |
|        |                       | 國立中興大學 物理<br>學系光電物理組 |          |          | 2                 |          |          |          |                   |
| 夢幻     | 國立中興大<br>學 電機工程<br>學系 |                      |          |          |                   |          |          |          |                   |
|        |                       |                      |          |          |                   |          |          |          | 國立中央大學 理<br>學院學士班 |
|        |                       |                      |          |          | 國立中山大學 光<br>電工程學系 |          |          |          |                   |
| 正<br>常 |                       |                      |          |          | 國立中山大學 財<br>務管理學系 |          |          |          |                   |

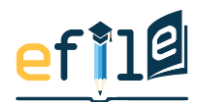